## How to Setup the Amazon Fire TV Stick

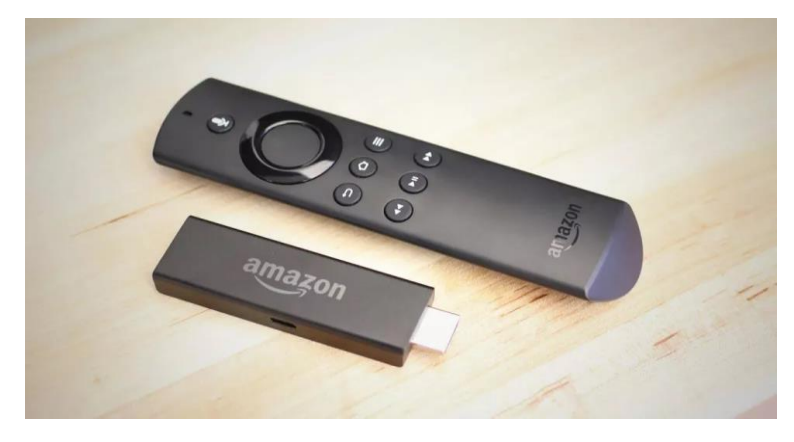

1. Plug the USB Micro cable into the power adapter.

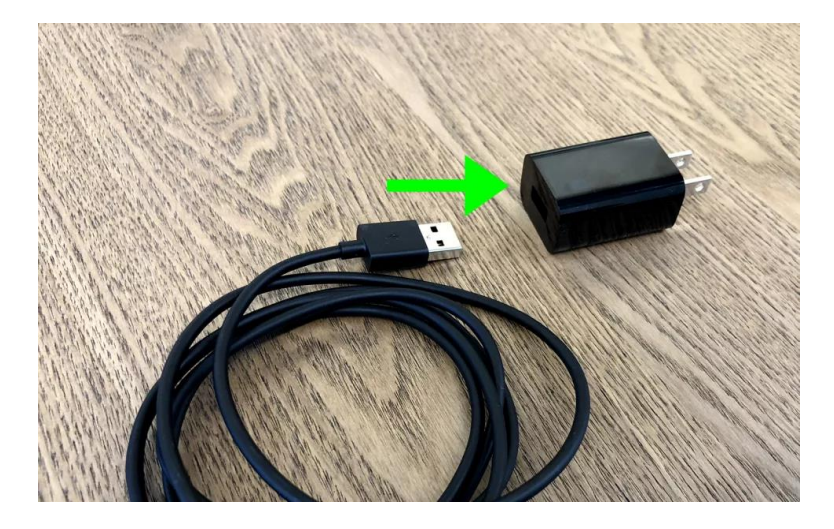

2. Plug the other end into the Fire TV Stick.

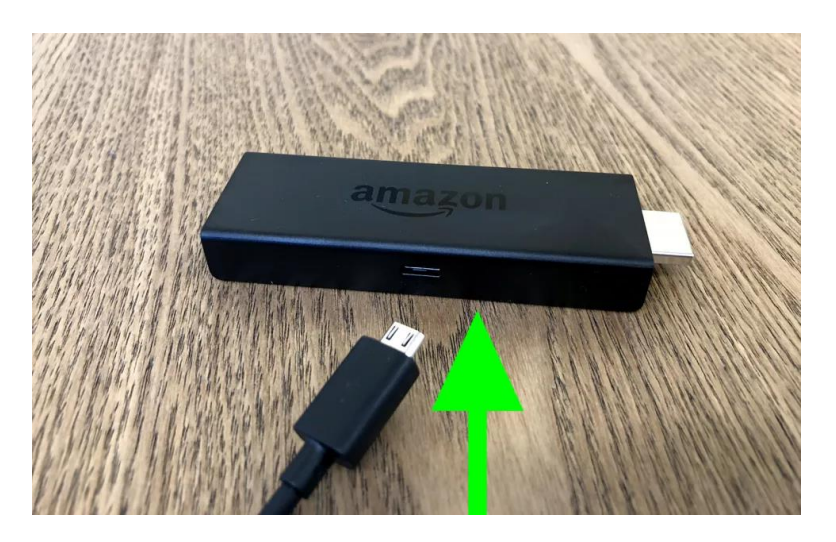

3. Plug the Fire TV Stick into an HDMI port in your TV.

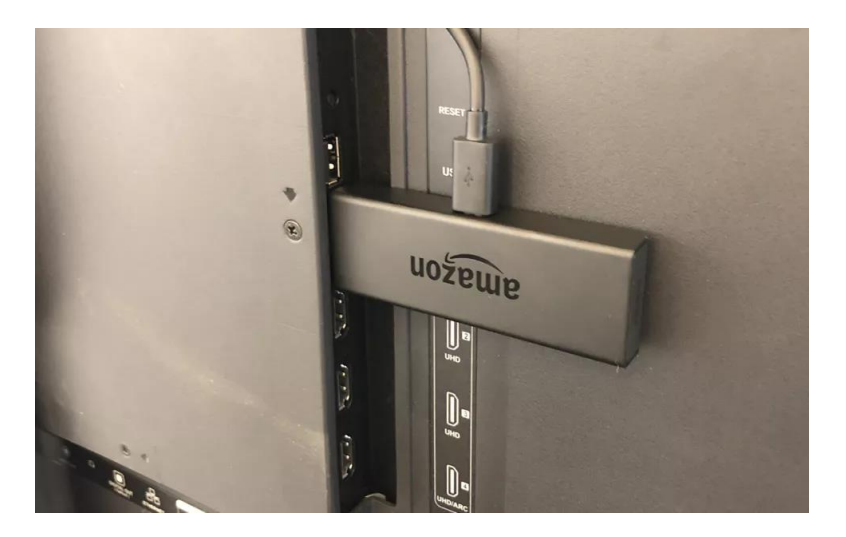

4. Press Home on your remote.

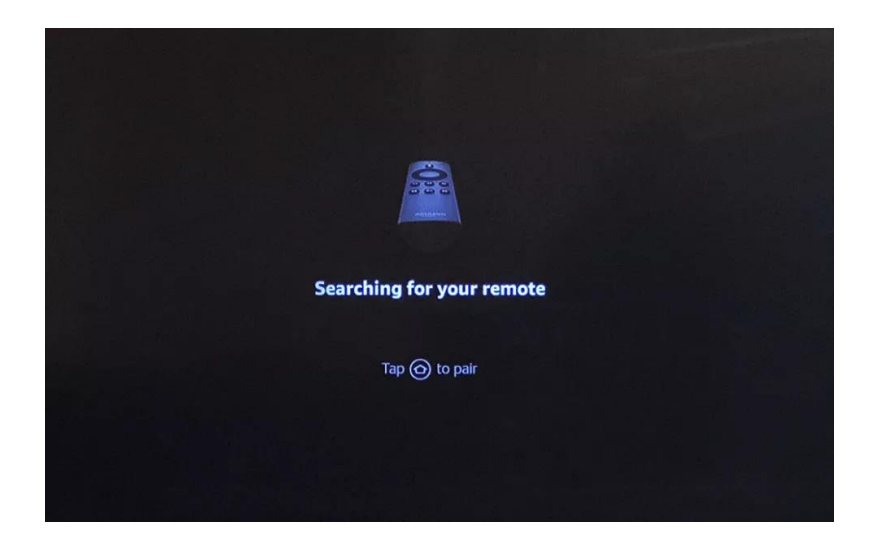

5. Press Play/Pause on your remote.

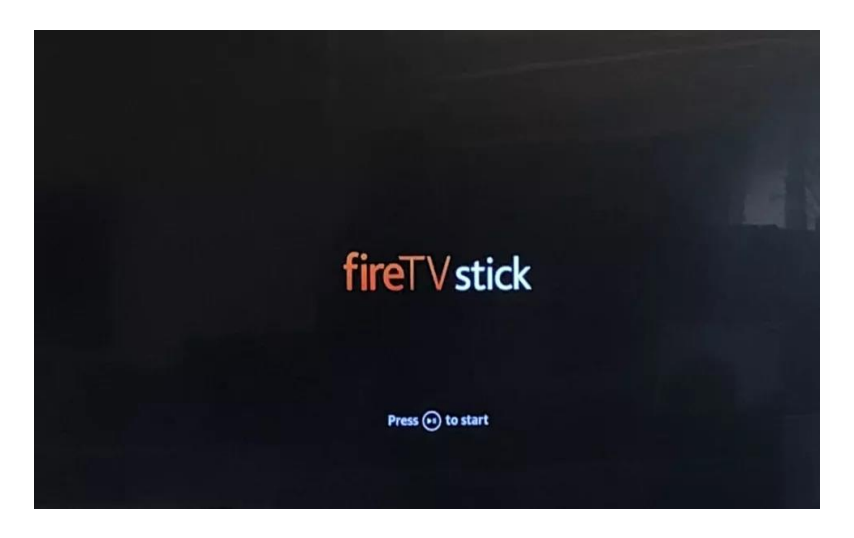

6. Select Your Language.

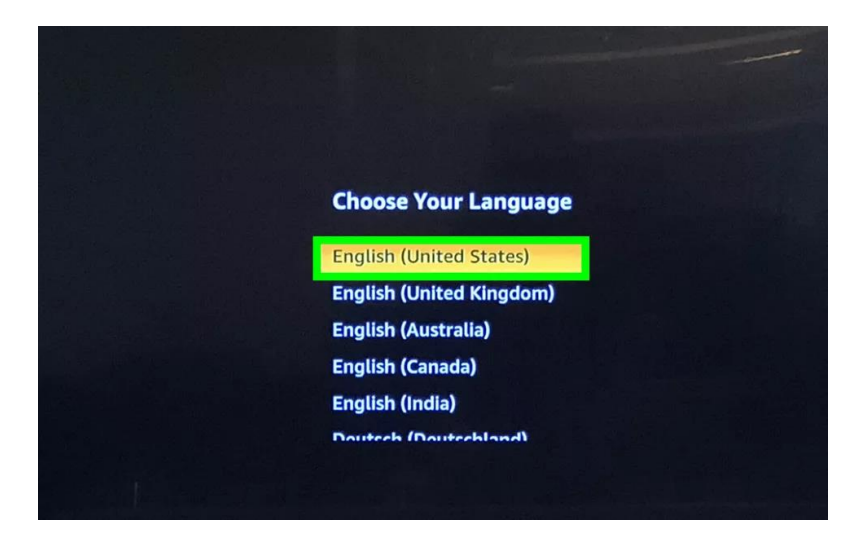

7. Select your Wi-Fi network.

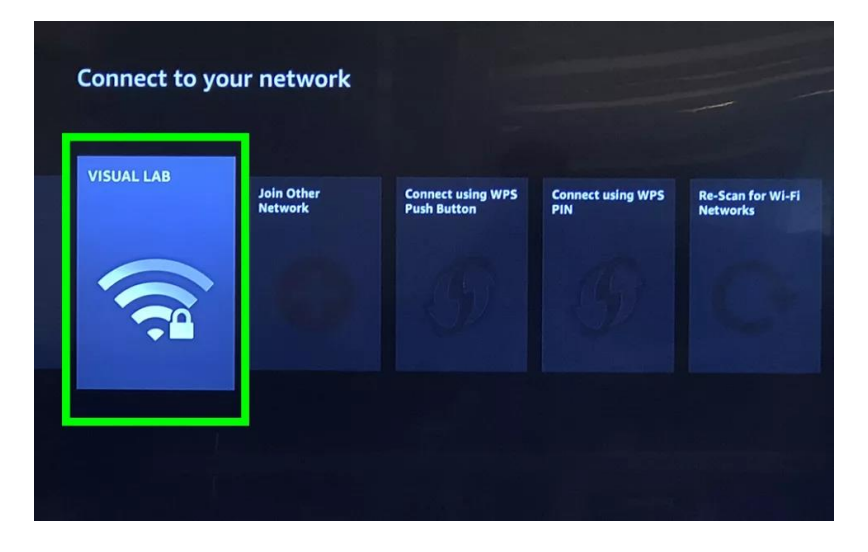

8. Enter your password and select Connect.

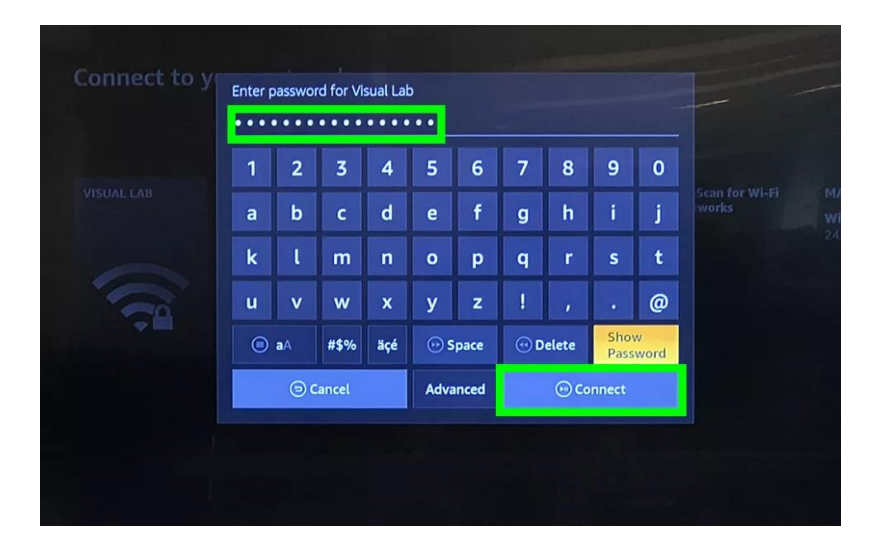

9. Select Register or Create an Account.

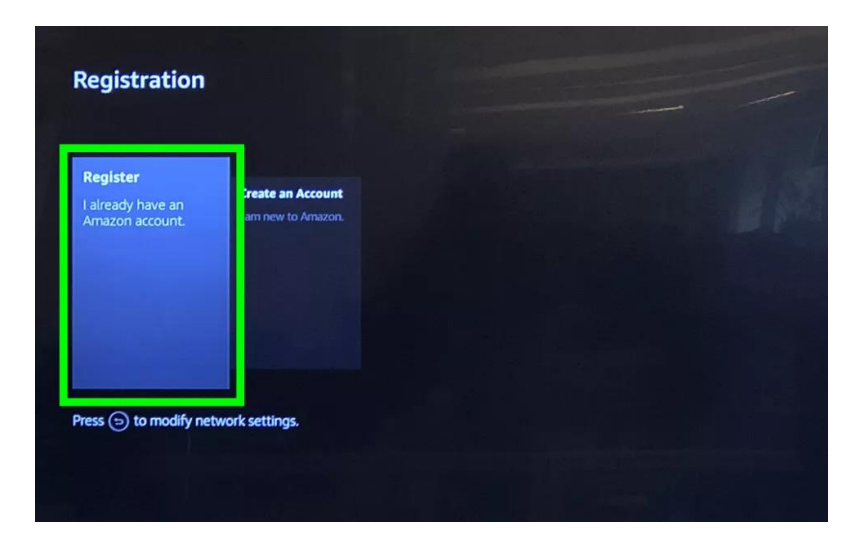

10. Enter your Amazon login ID and click "Next". If you selected "Create an Account", you will be creating that ID.

| Ema | il ado | lress |     |         |      |      |        |      |      | - |
|-----|--------|-------|-----|---------|------|------|--------|------|------|---|
| 1   | 2      | 3     | 4   | 5       | 6    | 7    | 8      | 9    | 0    |   |
| а   | b      | с     | d   | е       | f    | g    | h      | i    | j    |   |
| k   | ι      | m     | n   | 0       | р    | q    | r      | s    | t    |   |
| u   | v      | w     | x   | у       | z    | 1    | ,      |      | @    |   |
| @gn | nail   | @yaho | • @ | hotmail | 6    | Daol | .com   | .net | .edu |   |
|     | aA     | #\$%  | äçé | 💮 Sj    | pace | •    | elete  | Cl   | ear  |   |
|     | (      | Cance | el. |         |      |      | 💮 Next |      |      |   |
|     |        |       |     |         |      |      |        |      |      |   |

11. Enter your password and select Sign In. If you've got two-factor authentication on Amazon enabled, you'll have to get your confirmation code from your phone and type it in.

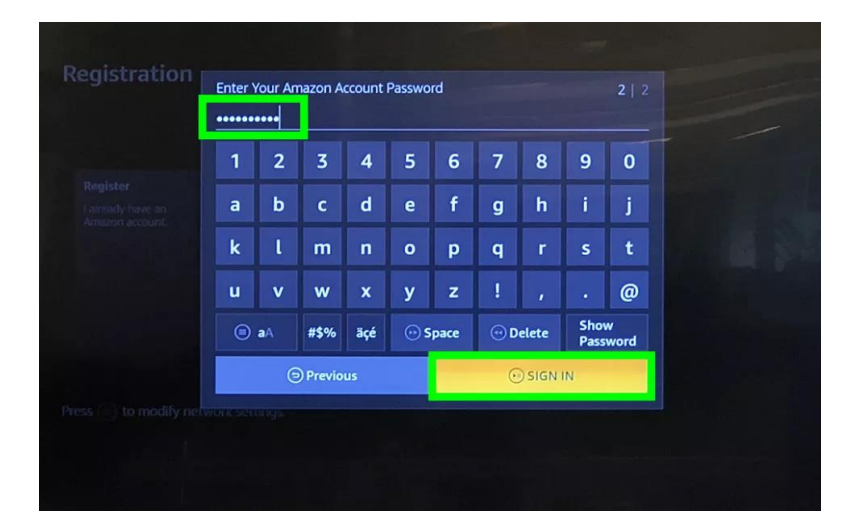

12. Confirm it's your account that's signed in.

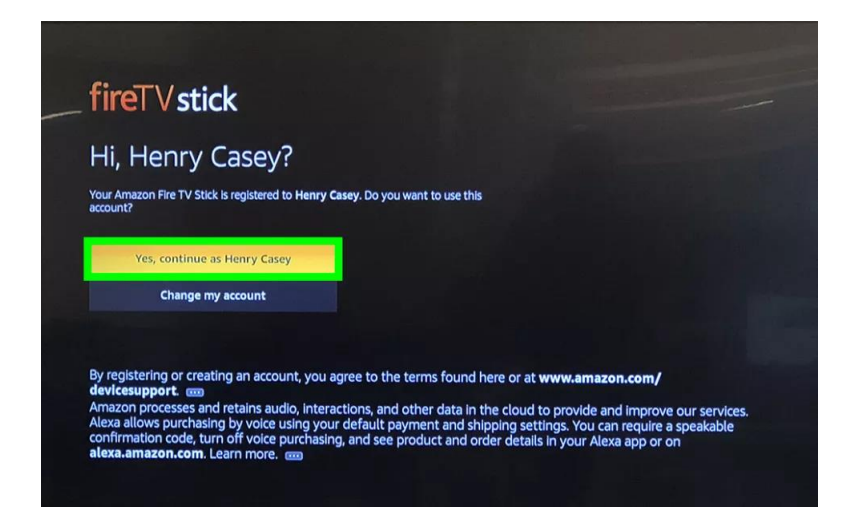

13. Select Yes or No to opt in or out of storing connected network passwords with Amazon.

| 1 Vstick                                                                                                   |                                                                                                    |                                                                                                    |  |
|----------------------------------------------------------------------------------------------------|----------------------------------------------------------------------------------------------------|----------------------------------------------------------------------------------------------------|--|
| H, Henry Cas Sav                                                                                           | e Wi-Fi Pass                                                                                             | words to Amazon?                                                                                                    |  |
| Wi-Fi (<br>Amazoi<br>learr                                                                                 | basswords entered o<br>h to help you conne<br>h more, visit www.ai<br>can enable or disab<br>Network > V | on this device will be saved to<br>ect your compatible devices. To<br>mazon.com/devicesupport.<br>ole this feature in Settings ><br>Vi-Fi Passwords. |  |
|                                                                                                    | Yes                                                                                                    | here of at ww Nomazon.com/                                                                                                    |  |
| ne her en verste strene by verste aan<br>onlinesten rolle fur en erves par<br>lexa.amazon.com Los er er er |                                                                                                    |                                                                                                    |  |

14. Opt in or out of parental controls.

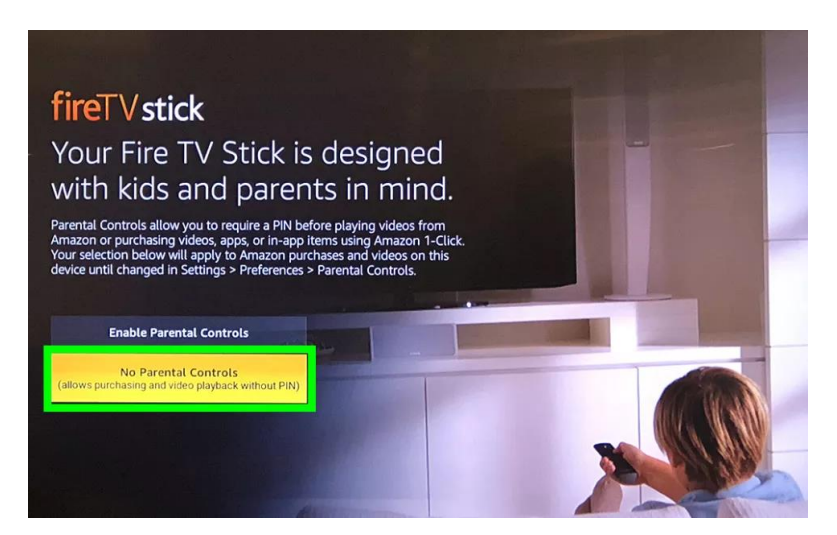

15. Sign up for Prime or decline.

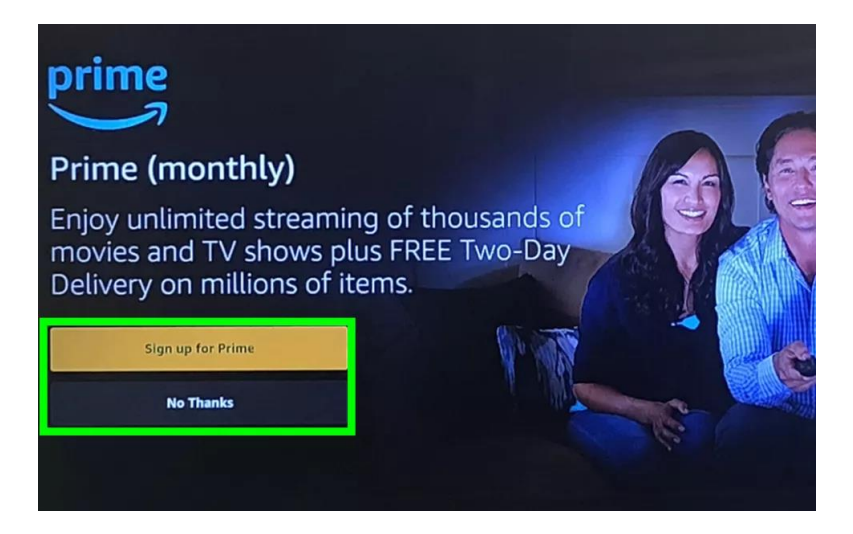

16. Select Choose Apps to walk through Amazon's app downloads on-boarding, or click No Thanks to skip past.

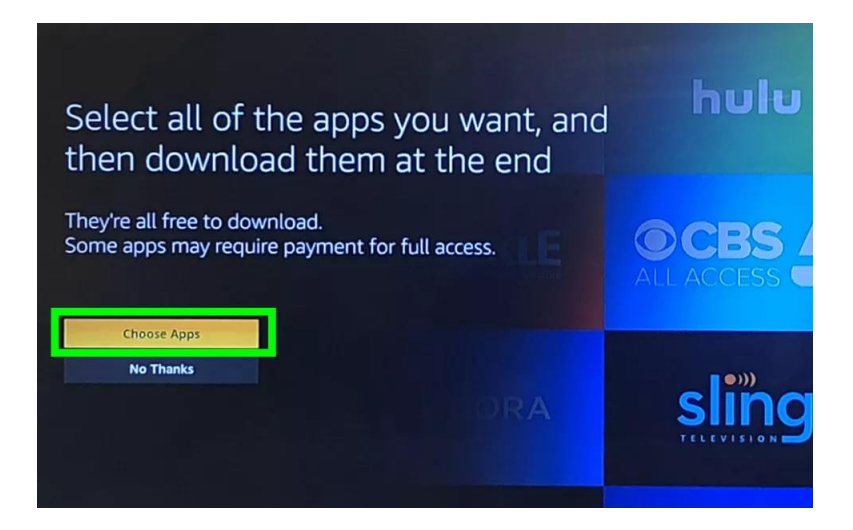

17. Select the popular services you want, and click right to TV channels.

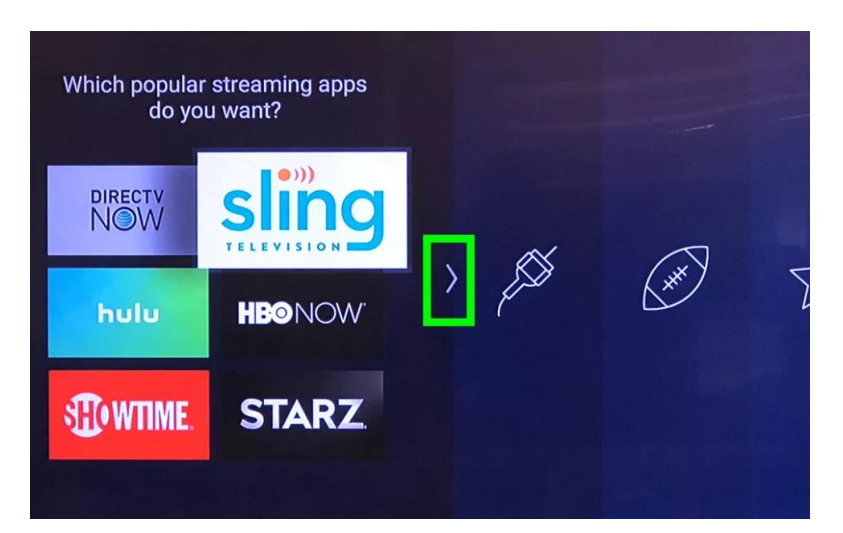

18. Select the TV channel apps you want, and click right to sports apps.

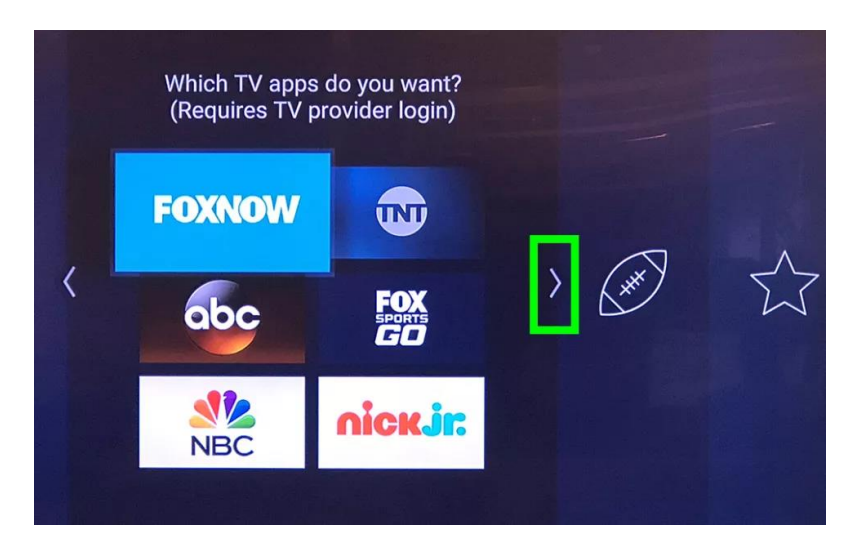

**19. Select the sports apps you want, and click right to the featured apps.** 

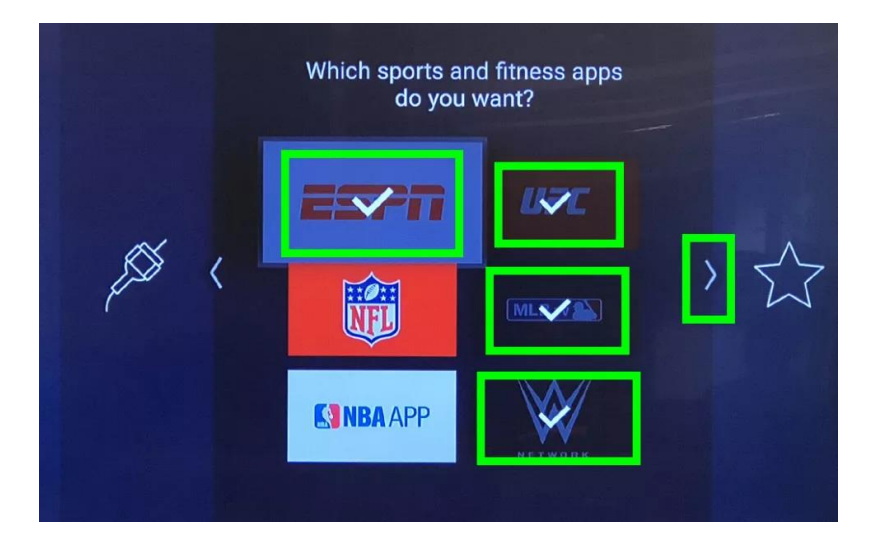

20. Select the featured services you want, and click Play to proceed.

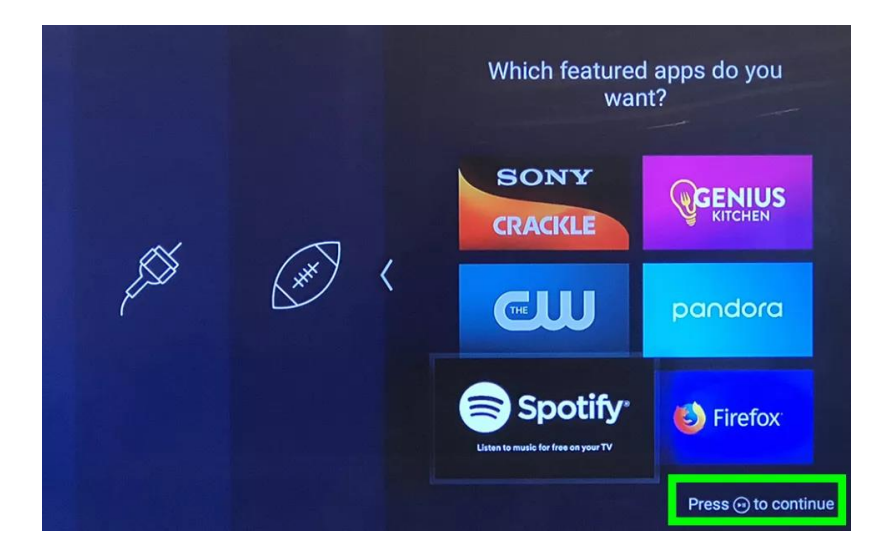

21. Click Download Apps.

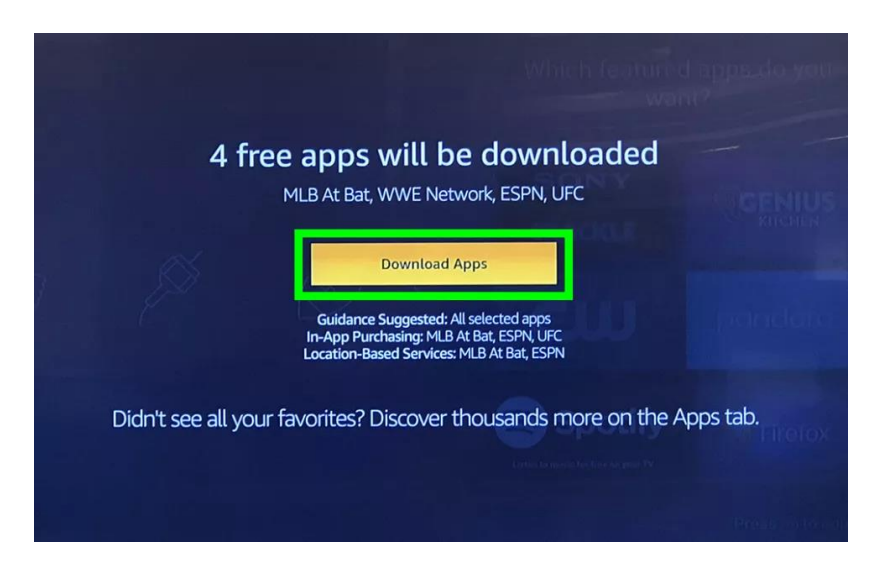

## How to Setup Greenlight TV on the Amazon Fire TV Stick

**1.** While holding down the microphone button on the remote, say, "Alexa, search for the Greenlight app." (For Fire TV Sticks without Alexa, click the search icon in the top left corner of the home screen, and type greenlight.)

2. Then, select the result you want to open.

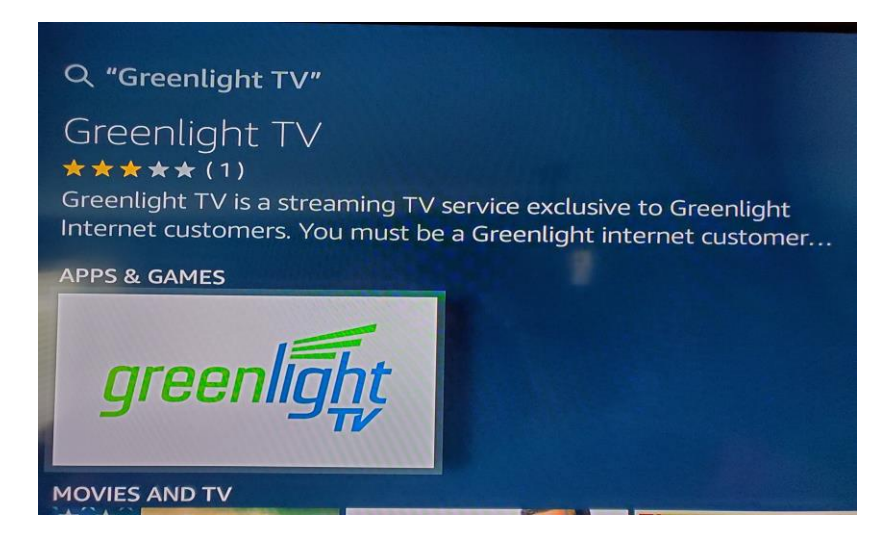

2. Click the download icon beside "Get". The app will then be queued, downloaded, and installed.

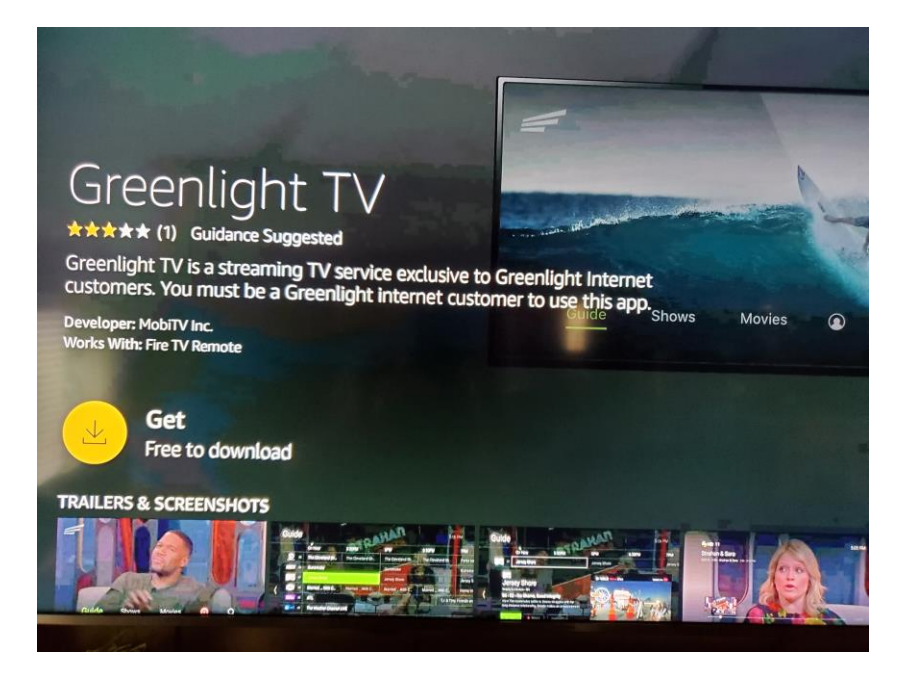

3. Once the app is installed, click the open icon beside "Open"

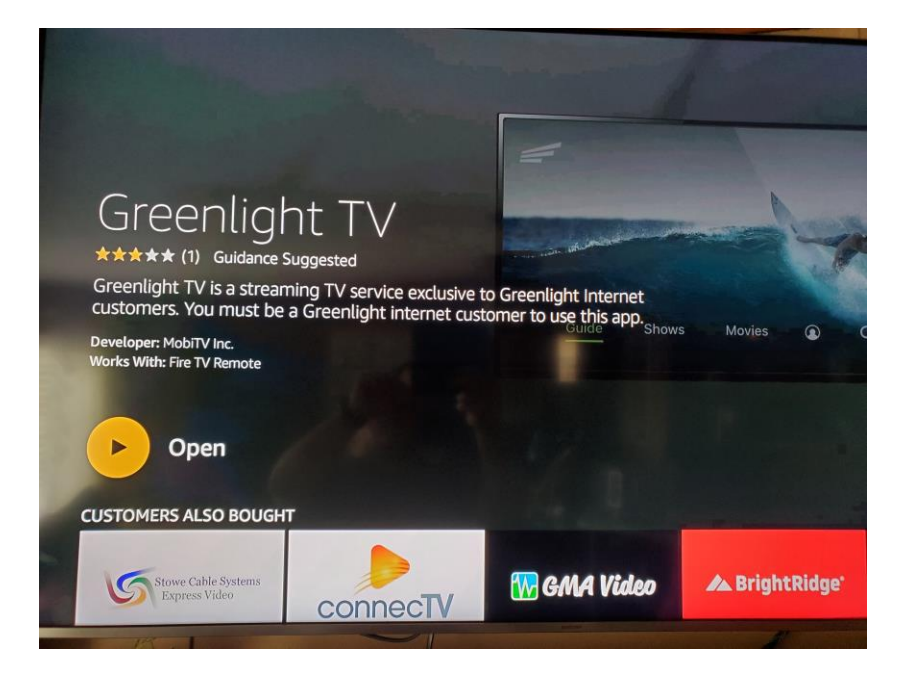

4. Enter your username and password, and click "Sign in".

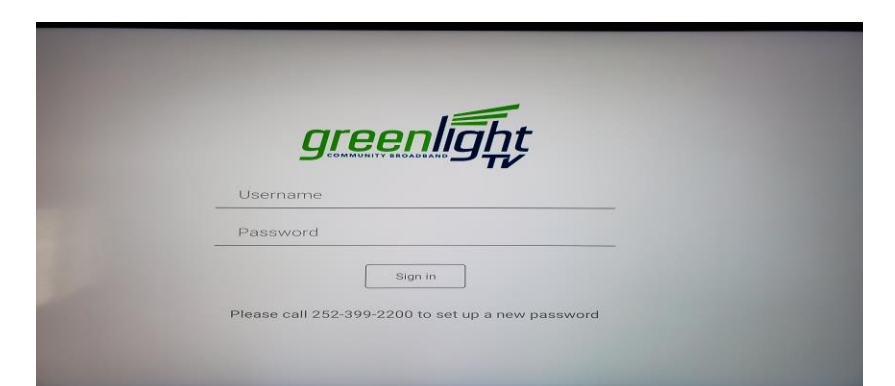

5. Enjoy Greenlight TV. If you have any questions, please call us at (252)399-2200.

| Almanac<br>For: Mar 31, 2020<br>HIGH Low<br>Today 62 53<br>Normal 68 64 | TIME<br>0:06 A <b>Gree</b> |                      |          | ht | DATE<br>3/31/20 |
|-------------------------------------------------------------------------|----------------------------|----------------------|----------|----|-----------------|
| Normal 68 44                                                            | Almanac<br>For: Mar 3      | C<br>1, 2020<br>HIGH | Low      |    |                 |
|                                                                         | Normal                     | 68                   | 53<br>44 |    |                 |